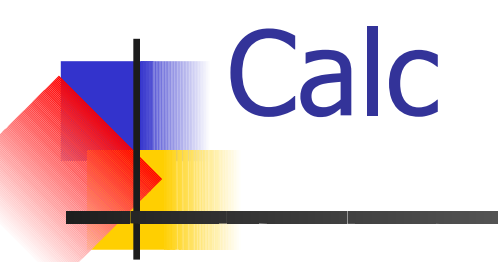

# Calc

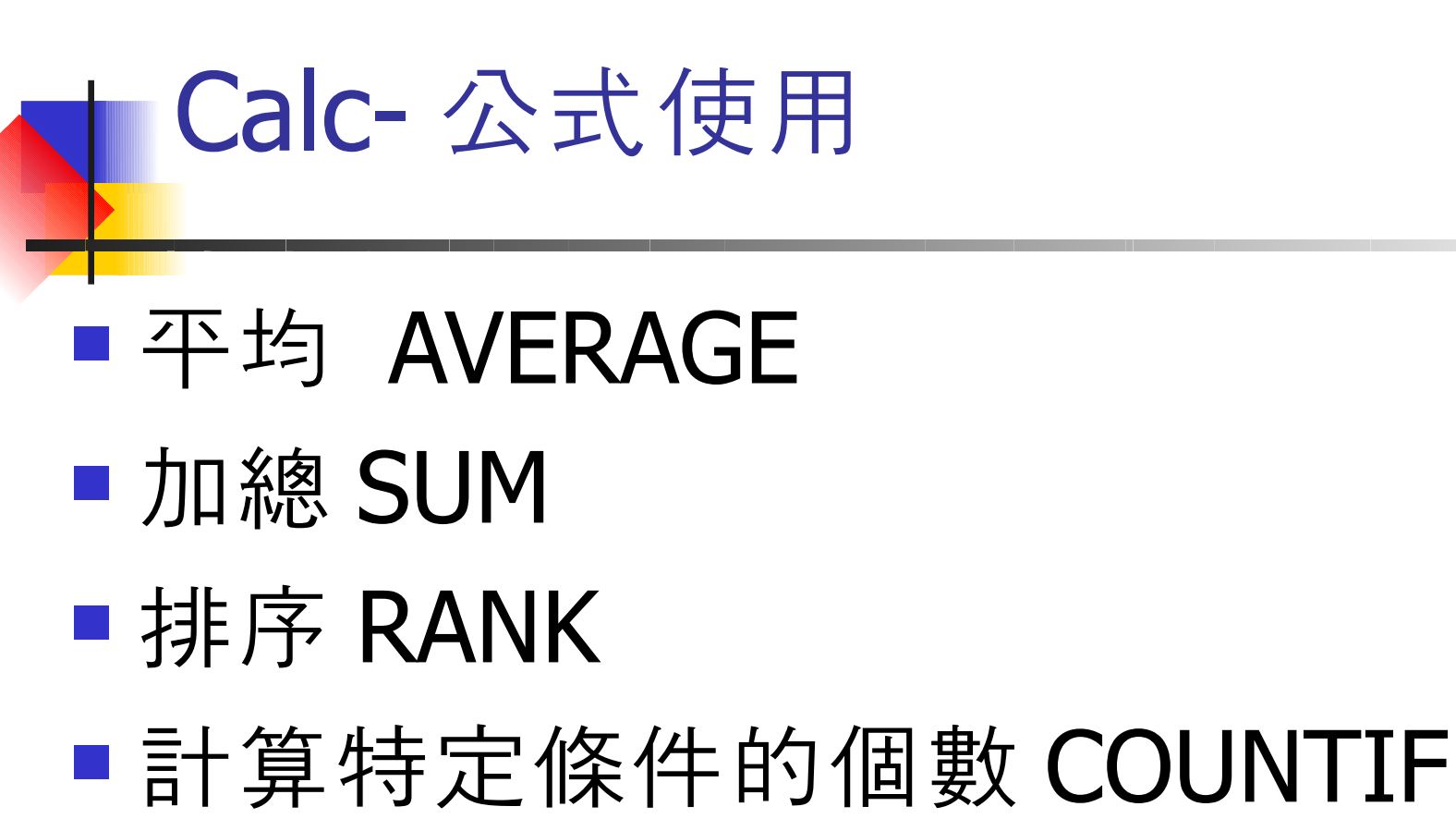

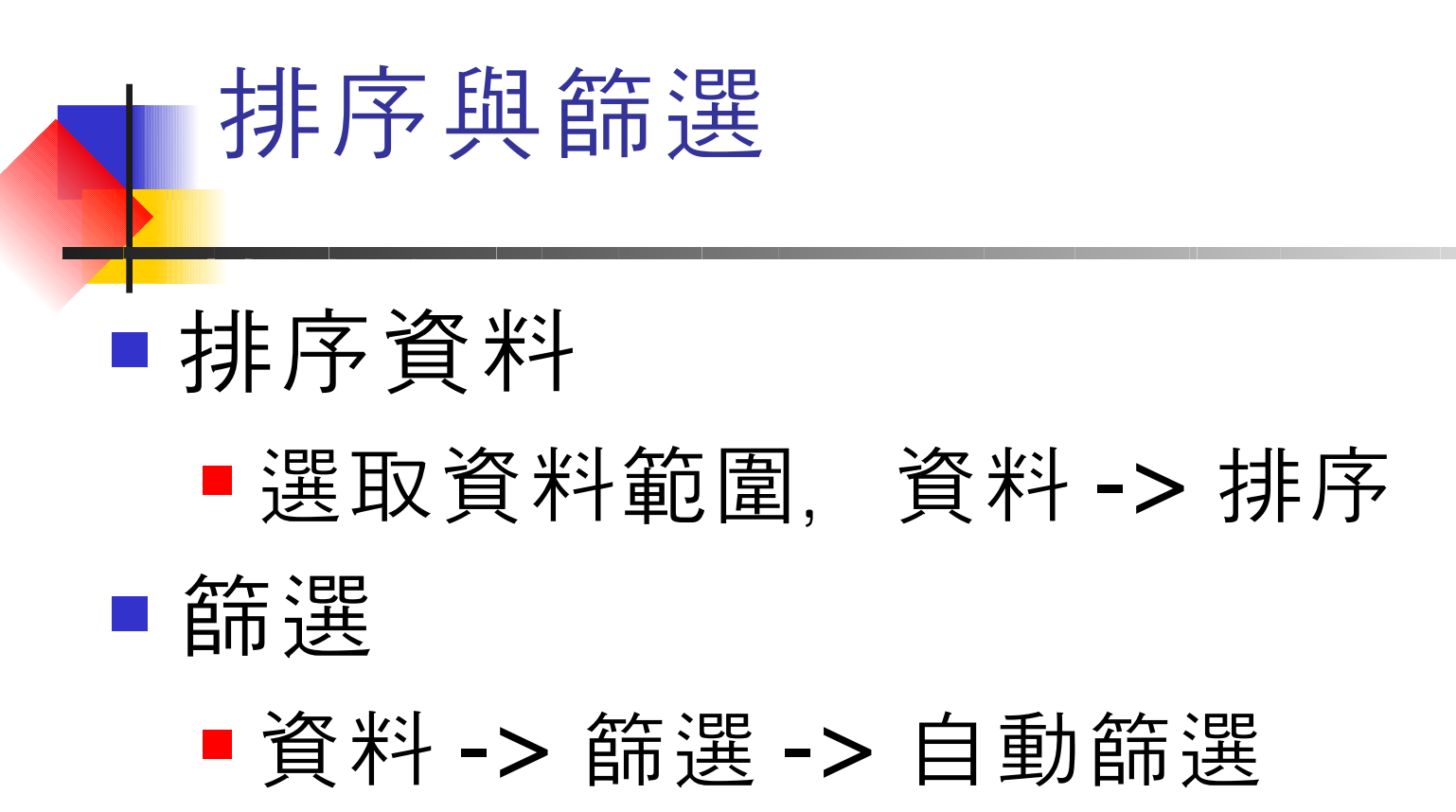

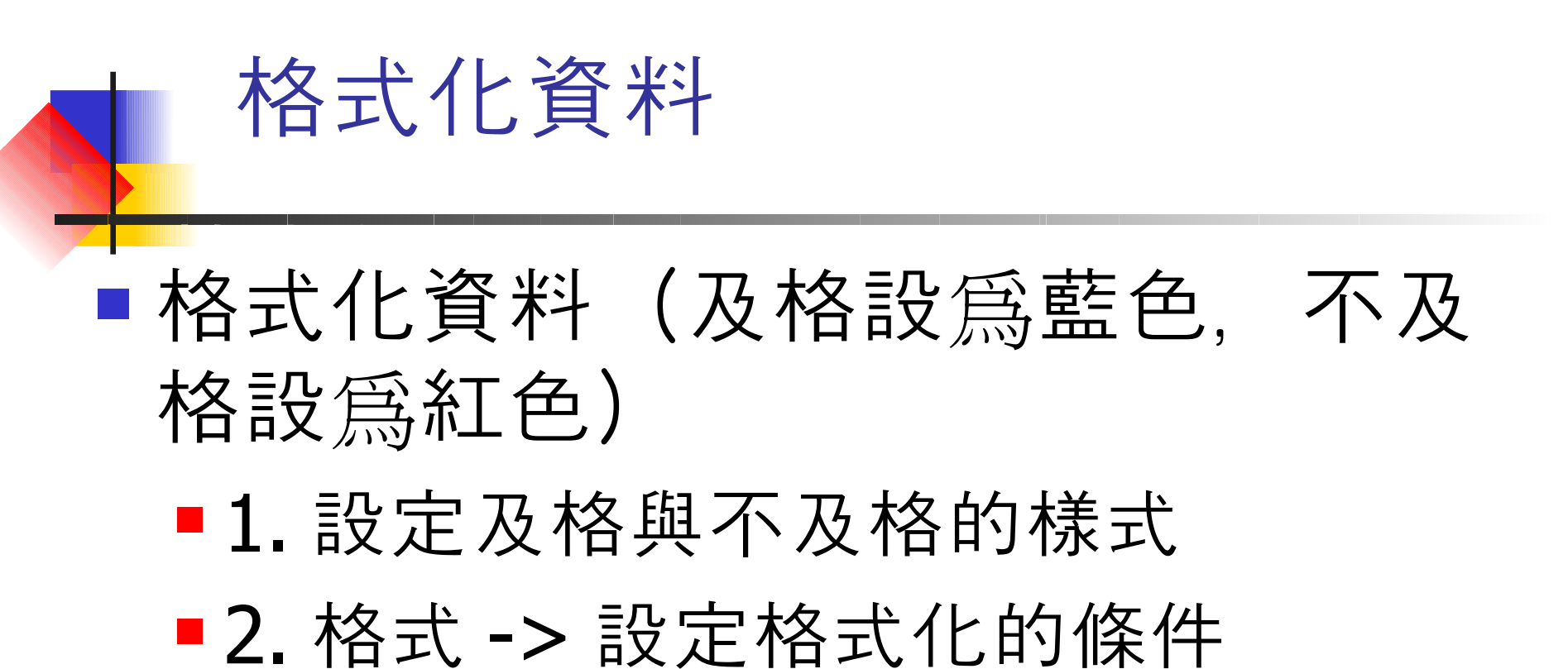

## 進階公式使用 -VLOOKUP

查詢値
查詢表格
回傳欄位

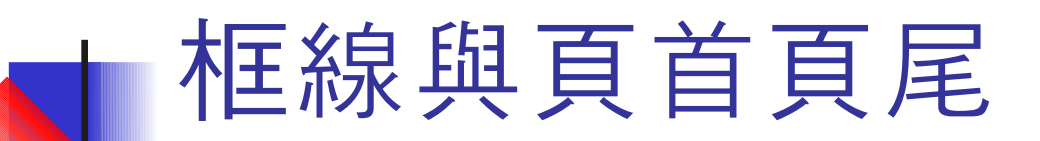

#### ■設定框線

■選擇表格範圍 -> 按右鍵 -> 儲存格格 式化

### ■插入頁首頁尾

- ■開啓頁首頁尾功能 格式 -> 頁面
- ■編輯頁首頁尾 編輯->頁首和頁尾

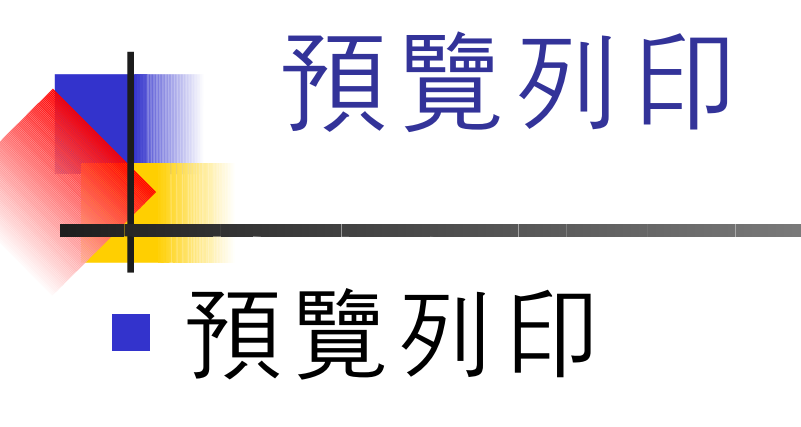

#### ■檔案 -> 頁面預覽

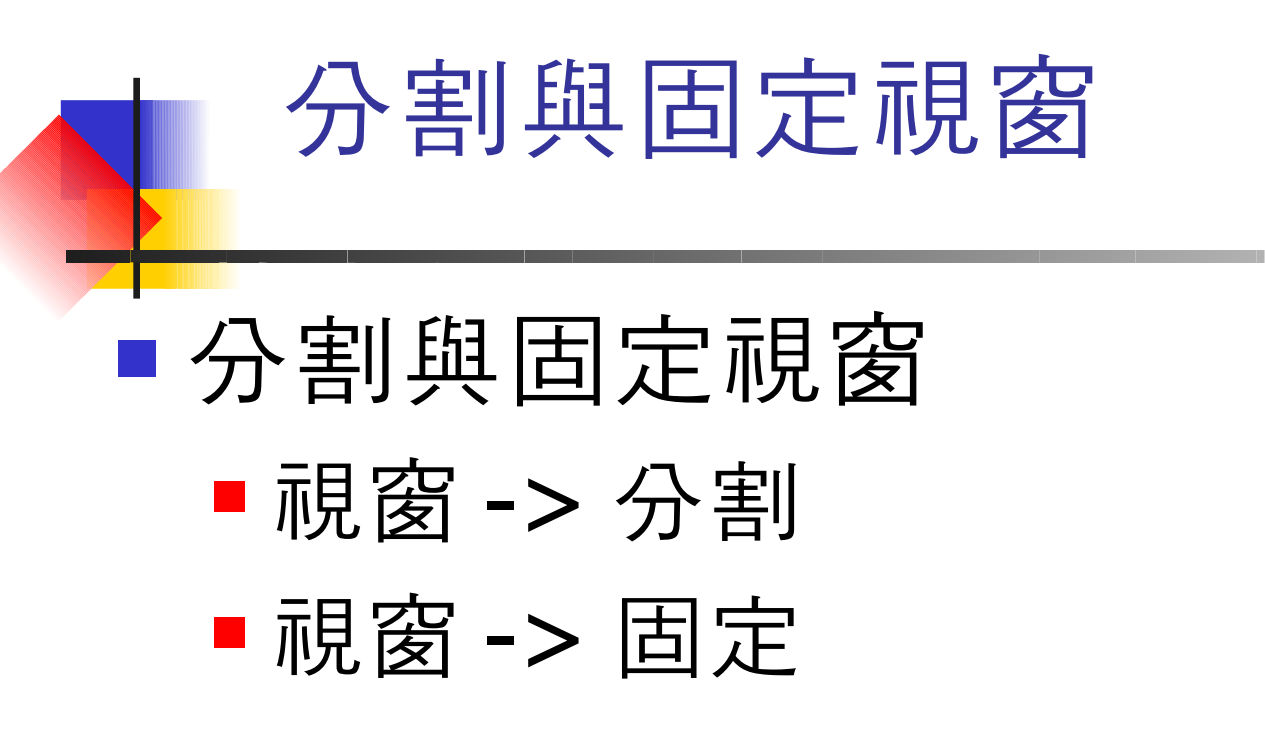

### 圖表與樞紐分析表

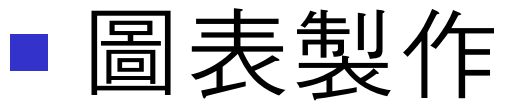

- ■選取資料範圍, 插入-> 圖表
- ■樞紐分析表
  - 選取資料範圍後, 資料 -> 資料助理 > 啓動